# **GETTING STARTED WITH FITBIT**<sup>™</sup>

Welcome! This guide will walk you through the simple steps to purchasing your new Fitbit device at a preferred price, device setup, and how to join our wellness program.

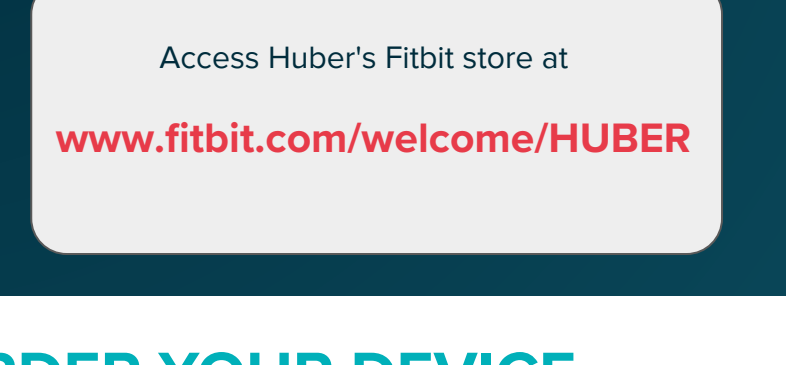

# **ORDER YOUR DEVICE**

**STEP 1** 

Visit FITBIT.COM/WELCOME/HUBER

#### **STEP 2**

You will be prompted to create a new Fitbit account using your **COMPANY EMAIL ADDRESS** (@millerchemical.com, @huber.com, @cpkelco.com).

*Already have a Fitbit account?* Log in and change the email address in your Fitbit account to your company email address. You may change it back after purchase.

#### **STEP 3**

Verify your email address by clicking through on the email sent from **messages-noreply@fitbit**. Once verified, you'll receive an email from **orders@fitbit.com** taking you back to the store.

#### **STEP 4**

Select the device of your choice, proceed to checkout, and look out for an order confirmation email

from orders@fitbit.com

# **ORDER FOR FRIENDS & FAMILY**

#### **STEP 1**

Visit FITBIT.COM/WELCOME/HUBERFF

#### **STEP 2**

Sign into your Fitbit account associated with your company email address. *Haven't created an account yet?* See "Order Your Device".

#### STEP 3

Select the device(s) of your choice, proceed to checkout, and look out for an order confirmation email from orders@fitbit.com

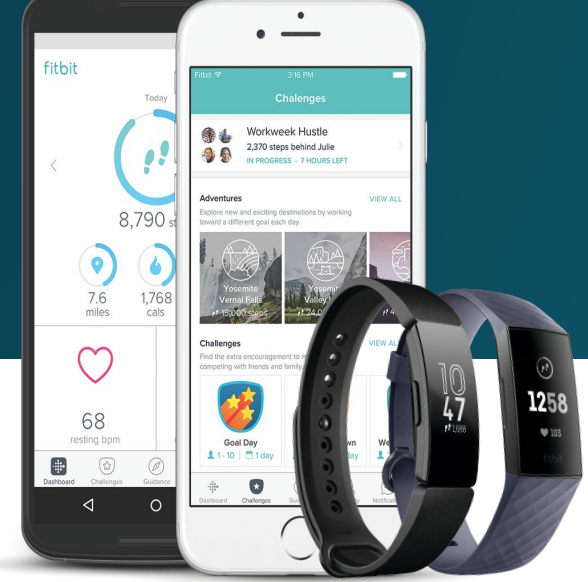

\*Subsidized device(s) may vary

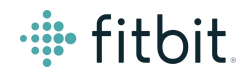

"Fitbit gives me the motivation to strive, to move forward, and to keep improving, and that's what this whole journey is. It's a journey, not a moment in time."

Rachel, Fitbit user

### **SET UP YOUR DEVICE & JOIN THE PROGRAM**

Before getting started, make sure your smartwatch and mobile phone are charged and that the Bluetooth setting on your phone is turned on. (iOS: Tap Settings > Bluetooth; Android: Tap Settings > Connections > Bluetooth)

#### **STEP 1**

Download the Fitbit mobile app and login. If you prefer, you can now switch the email address associated with your Fitbit account back to your personal email address.

#### **STEP 2**

In the app, tap on the Account icon in the top left corner of your screen. Then select + **Set Up a Device.** Select your device and follow the in-app prompts to complete the setup process.

#### **STEP 3**

During the onboarding flow, join your organizations program by accepting data share terms and completing the required information fields. Tap **DONE**.

**Decide to join later?** Login to your Fitbit account. Go to Settings > Fitbit Health Solutions > **JOIN** or go to **FITBIT.COM/SETTINGS/CORPORATE** 

**Already have a Fitbit device?** Contact your program's administrator to be added to your organization's Fitbit program. Once you've been added, you'll receive an email from **noreply@fitbit.com** inviting you to join.

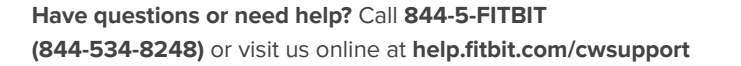

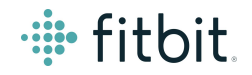

# FITBIT DEVICE COMPARISON

| RODUCT -<br>OMPARISON                     | TRACKERS |            |                    | SMARTWATCHES       |         |       |
|-------------------------------------------|----------|------------|--------------------|--------------------|---------|-------|
|                                           | 0        | 0          | 0                  | 1258               | 238     | 1258  |
|                                           | Inspire  | Inspire HR | Charge 3           | Versa Lite Edition | Versa 2 | lonic |
| Tracks steps & active minutes             | •        | •          | •                  | •                  | •       | •     |
| Reminders to Move                         | •        | •          | •                  | •                  | •       | ٠     |
| Sleep tracking & silent alarms            | •        | •          | •                  | •                  | •       | •     |
| Swimproof*                                | •        | •          | •                  | •                  | •       | •     |
| Touchscreen & customizable<br>clock faces | •        | •          | •                  | •                  | •       | ٠     |
| Interchangeable accessories               | •        | •          | •                  | •                  | •       | •     |
| Call alerts                               | •        | •          | •                  | •                  | •       | •     |
| Text, calendar & smartphone app alerts    | •        | •          | •                  | •                  | •       | •     |
| All-day calorie burn                      | •        | •          | •                  | •                  | •       | •     |
| SmartTrack™ auto<br>exercise recognition  | •        | •          | •                  | •                  | •       | •     |
| Female health tracking                    | •        | •          | •                  | •                  | •       | •     |
| 24/7 heart rate tracking                  |          | •          | •                  | •                  | •       | •     |
| Real-time pace & distance**               |          | •          | •                  | •                  | •       | •     |
| 15+ exercise modes                        |          | •          | •                  | •                  | •       | •     |
| Sleep stages (light, deep, REM)           |          | •          | •                  | •                  | •       | •     |
| Guided breathing sessions                 |          | •          | •                  | •                  | •       | •     |
| Quick replies*                            |          |            | •                  | •                  | •       | •     |
| Fitbit Pay                                |          |            | Special<br>Edition |                    | •       | •     |
| Floors climbed                            |          |            | •                  |                    | •       | •     |
| 500+ Apps and Clockfaces                  |          |            |                    | •                  | •       | •     |
| Stores & plays music                      |          |            |                    |                    | •       | •     |
| On-screen workouts                        |          |            |                    |                    | •       | •     |
| Always-on Display Mode                    |          |            |                    |                    | •       |       |
| Amazon Alexa Built-in                     |          |            |                    |                    | •       |       |
| Built-in GPS                              |          |            |                    |                    |         | ٠     |
| Battery life (up to # of days)**          | 5        | 5          | 7                  | 4+                 | 4+      | 5     |